## **O\*Net OnLine Skills Search**

The **Skills Search** function is designed to help you use your skill set to identify occupations for further exploration.

- 1. Click on the following link to access the Skills Search test: <u>http://www.onetonline.org/skills/</u>
- 2. Begin by selecting skills from one or more of the six skill groups identified: Basic Skills, Complex Problem Solving Skills, Resource Management Skills, Social Skills, Systems Skills, and Technical Skills.

| 0:            | net O*                                        | NE                     | T OnLir                                                | ne                                                   |                                  | Occupation Quick S                 | earch:             |
|---------------|-----------------------------------------------|------------------------|--------------------------------------------------------|------------------------------------------------------|----------------------------------|------------------------------------|--------------------|
|               | Ар                                            | roud partne            | r of the americanjobcenter®                            | network                                              |                                  |                                    |                    |
|               | Help Find Occupa                              | tions                  | Advanced Search                                        | Crosswalks                                           |                                  | Share                              | O*NET Sites        |
| Sk            | ills Search                                   |                        |                                                        |                                                      |                                  |                                    |                    |
| Sele<br>detai | ct <b>skills</b> from one or m<br>ils.)       | ore of th              | ne six skill groups below                              | v. Start by selecting as i                           | many skills as you have or plan  | to acquire. (See <u>Skills Sea</u> | rch for more       |
| Basic         | Skills   Complex Problem S                    | olving Skill           | is   <u>Resource Management S</u>                      | <u>Skills</u>   <u>Social Skills</u>   <u>System</u> | s Skills   Technical Skills      |                                    |                    |
| Bas           | sic Skills                                    |                        |                                                        |                                                      |                                  |                                    |                    |
| Dev           | veloped capacities that                       | facilitat              | e learning or the more ra                              | apid acquisition of know                             | ledge                            |                                    |                    |
|               | Active Learning - U                           | Indersta               | nding the implications of                              | of new information for bo                            | th current and future problem-so | olving and decision-making.        |                    |
|               | Active Listening —<br>appropriate, and not in | Giving fu<br>nterrupti | ull attention to what othe<br>ng at inappropriate time | er people are saying, tak<br>s.                      | ing time to understand the point | ts being made, asking ques         | tions as           |
|               | Critical Thinking —                           | Using lo               | gic and reasoning to ide                               | entify the strengths and                             | weaknesses of alternative solut  | ions, conclusions or approa        | aches to problems. |
|               | Learning Strategies<br>things.                | — Sele                 | cting and using training/                              | instructional methods a                              | nd procedures appropriate for th | e situation when learning or       | teaching new       |
|               | Mathematics — Usin                            | ig mathe               | ematics to solve probler                               | ns.                                                  |                                  |                                    |                    |
|               | Monitoring — Monite                           | oring/As               | sessing performance of                                 | yourself, other individu                             | als, or organizations to make im | provements or take correct         | ive action.        |
|               | Reading Compreher                             | nsion —                | Understanding written                                  | sentences and paragrap                               | hs in work related documents.    |                                    |                    |
|               | Science — Using sci                           | entific n              | ules and methods to sol                                | lve problems.                                        |                                  |                                    |                    |
|               | Speaking — Talking                            | to other               | s to convey information                                | effectively.                                         |                                  |                                    |                    |
|               | Writing — Communie                            | cating ef              | ffectively in writing as a                             | ppropriate for the needs                             | of the audience.                 |                                    |                    |
| Cor           | nplex Problem Sc                              | lving                  | Skills                                                 |                                                      |                                  |                                    |                    |
| Dev           | veloped capacities use                        | d to solv              | e novel, ill-defined prob                              | lems in complex, real-w                              | orld settings                    |                                    |                    |
|               | Complex Problem S                             | olving                 | — Identifying complex                                  | problems and reviewing                               | related information to develop a | nd evaluate options and im         | plement solutions. |
| Res           | source Manageme                               | nt Ski                 | lls                                                    |                                                      |                                  |                                    |                    |
|               |                                               |                        |                                                        |                                                      |                                  |                                    |                    |

3. Check off boxes next to all of the skills you currently have or plan to acquire. You are **not required** to select skills from more than one group of skills. For example, an individual might select skills from all of the groups except for *Technical Skills*.

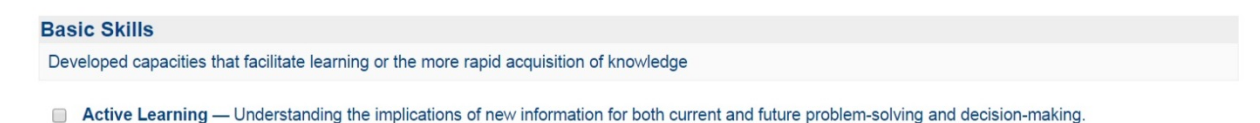

- 4. \*Please Note: If you select only a few general skills (especially Basic Skills), you might get a large number of occupations that match your list.
- 5. After you have checked off all of the skill boxes that apply to you, click the *Go* button at the bottom of the page.

6. You will see a list of occupations sorted by their relevancy to the skills you selected. The most closely related matches will appear at the top of the list.

| net                                                                                                    | *NIC7                                                       |                                                            | lino                                                  |                                                                        |                                                       | Occupati                                     | Occupation Quick Search: |                           |  |
|----------------------------------------------------------------------------------------------------|-------------------------------------------------------------|------------------------------------------------------------|-------------------------------------------------------|------------------------------------------------------------------------|-------------------------------------------------------|----------------------------------------------|--------------------------|---------------------------|--|
|                                                                                                    | A proud partner o                                           | f the americanjob                                          |                                                       |                                                                        |                                                       | C4                                           |                          |                           |  |
| Help Find Occ                                                                                                    | upations                                                    | Advanced Search Cro                                        |                                                       | osswalks                                                               |                                                       |                                              | Share                    | O*NET Sites               |  |
| ills Searcl<br>ding Comprehensior<br>dination, Negotiatio<br>onnel Resources (4<br>Select from <u>Skills Matc</u> | h for:<br>n, Active Liste<br>n, Instructing,<br>18 matches) | ening, Writing,<br>, Service Orien<br>your selected skills | Speaking, Cri<br>tation, Compl<br>compare to all skil | tical Thinking, Activ<br>ex Problem Solving<br>Is for that occupation. | re Learning, Learning Stra<br>, Judgment and Decision | tegies, Monitoring, So<br>Making, Time Manag | cial Percer<br>ement, Ma | otiveness,<br>nagement of |  |
| Skills                                                                                                    | s Matched                                                   | Job Zone                                                   | Code                                                  | Occupation                                                             |                                                       |                                              |                          |                           |  |
| 17                                                                                                    |                                                             | 5                                                          | 11-1011.00                                            | Chief Executives                                                       |                                                       |                                              |                          |                           |  |
| 17                                                                                                    |                                                             | 5                                                          | 11-9032.00                                            | Education Administ                                                     | strators, Elementary and S                            | econdary School                              |                          |                           |  |
| 17                                                                                                    |                                                             | 5                                                          | 11-9033.00                                            | Education Admini                                                       | strators, Postsecondary                               |                                              |                          |                           |  |
| 17                                                                                                    |                                                             | <u>5</u>                                                   | 11-9039.01                                            | Distance Learning                                                      | Coordinators 🤤 Bright O                               | itlook                                       |                          |                           |  |
| 17                                                                                                    |                                                             | <u>5</u>                                                   | 11-9041.00                                            | Architectural and                                                      | Engineering Managers 🖉                                | Green                                        |                          |                           |  |
| 17                                                                                                    |                                                             | <u>5</u>                                                   | 11-9111.00                                            | Medical and Healt                                                      | h Services Managers 🌣                                 |                                              |                          |                           |  |
| 17                                                                                                    |                                                             | <u>5</u>                                                   | 17-2081.00                                            | Environmental En                                                       | gineers 🖉                                             |                                              |                          |                           |  |
| 17                                                                                                    |                                                             | <u>5</u>                                                   | 19-3031.01                                            | School Psycholog                                                       | ists                                                  |                                              |                          |                           |  |
| 17                                                                                                    |                                                             | <u>5</u>                                                   | 19-3031.03                                            | 31.03 Counseling Psychologists                                         |                                                       |                                              |                          |                           |  |
| 17                                                                                                    |                                                             | <u>5</u>                                                   | 19-3032.00                                            | 00 Industrial-Organizational Psychologists 🧇                           |                                                       |                                              |                          |                           |  |
| 17                                                                                                    |                                                             | <u>5</u>                                                   | 21-1012.00                                            | Educational, Guid                                                      | ance, School, and Vocatio                             | nal Counselors                               |                          |                           |  |
| 17                                                                                                    |                                                             | 5                                                          | 21-1013 00                                            | Marriage and Fam                                                       | nilv Therapists 🤗                                     |                                              |                          |                           |  |

7. Click on the underlined title (e.g., Environmental Engineers, School Psychologists, etc.) to learn more about each occupation, such as tasks, educational requirements, related occupations, wage and employment trends, and sources for additional information.

5 21-1014.00 Mental Health Counselors 21-1022.00 Healthcare Social Workers

5

17 -

17 -

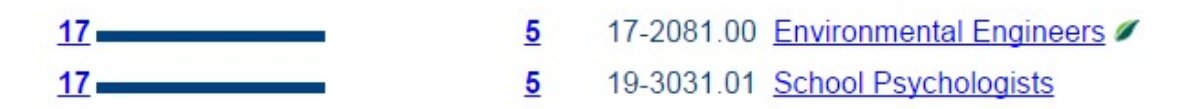

8. If you have any questions about your results, please visit the Career Development Services center during our drop-in counseling hours to speak with a Career Resource Assistant or Career Counselor. For more information about our services, visit our website or call (805) 437-3270.